## 10.6.5.x to 11.1 Physical Host Upgrade Checklist

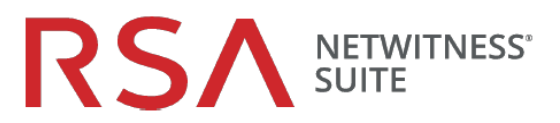

| Tâche                           | Description                                                                                                    | $\checkmark$ |  |  |  |  |
|---------------------------------|----------------------------------------------------------------------------------------------------|--------------|--|--|--|--|
| Préparation de la mise à niveau |                                                                                                    |              |  |  |  |  |
| 1.                              | Téléchargez le fichier <b>RSANW-11.1-PhysUpgradeGde.pdf</b> à partir de RSA Link et consultez-le.                                                              |              |  |  |  |  |
| 2.                              | Lisez attentivement les sections sur les considérations relatives à la mise à niveau d'Event Stream<br>Analysis (ESA) et du service Investigate en mode mixte. |              |  |  |  |  |
| 3.                              | Tenez compte du matériel, des déploiements, des services et des fonctions non pris en charge dans la version 11.1.                                             |              |  |  |  |  |
| 4.                              | Effectuez les tâches de préparation de la mise à niveau pour les fonctionnalités que vous utilisez.                                                            |              |  |  |  |  |
|                                 | Attention : Veillez à implémenter et tester les nouveaux ports afin que la mise à niveau n'échoue pas en raison de ports manquants.                            |              |  |  |  |  |
| 5.                              | Créez un hôte externe CentOS 6 pour enregistrer les fichiers de sauvegarde tar.                                                                                |              |  |  |  |  |
| 6.                              | Téléchargez le fichier nw-backup-v4.0.zip à partir de RSA Link (https://community.rsa.com/docs/DOC-81514) vers l'hôte externe.                                 |              |  |  |  |  |
| 7.                              | Exécutez les scripts get-all-systems.sh et ssh-propagate.sh à partir de l'hôte externe.                                                                        |              |  |  |  |  |
| 8.                              | Conservez une copie du fichier get-all-systems-master pour référence ultérieure.                                                                               |              |  |  |  |  |
| 9.                              | Exécutez nw-backup.sh en mode TEST afin d'évaluer l'espace nécessaire sur l'hôte externe (par exemple : nw-backup -t -l -D).                                   |              |  |  |  |  |
| 10.                             | Passez en revue les options de sauvegarde de nw-backup.sh en affichant le menu Aide (nw-backup.sh -h).                                                         |              |  |  |  |  |

## 10.6.5.x to 11.1 Physical Host Upgrade Checklist

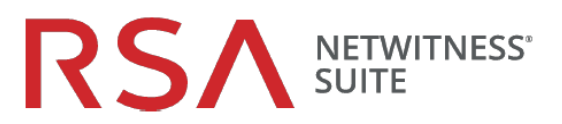

| Tâche       | Description                                                                                                    | $\checkmark$ |  |  |
|-------------|----------------------------------------------------------------------------------------------------|--------------|--|--|
| Phase 1 : N | Aettre à niveau les hôtes de Serveur SA, ESA, Malware Analysis et Broker/Concentrator                                                                                                    |              |  |  |
| 11.         | Mettez à jour le contenu de all-systems afin que les données de sauvegarde de SA,<br>d'ESA, de MA et de Broker/Concentrator y figurent.                                                                                                    |              |  |  |
| 12.         | Réinitialisez le mot de passe administrateur de la base de données Mongo en utilisant « netwitness » s'il contient des caractères spéciaux .                                                                                                    |              |  |  |
| 13.         | Exécutez nw-backup.sh avec l'indicateur -u pour tous les hôtes de la Phase 1 et confirmez qu'elle se termine sans erreur.                                                                                                    |              |  |  |
| 14.         | Si votre environnement comporte plusieurs appliances ESA, désignez-en une principale (où<br>le service Context Hub est en cours d'exécution), puis copiez les fichiers<br>mongodb.tar.gz.* des ESA secondaires vers le chemin de sauvegarde par défaut de<br>l'ESA primaire désignée. |              |  |  |
| 15.         | Confirmez que les fichiers tar de sauvegarde sont enregistrés en local et à distance.                                                                                                    |              |  |  |
| 16.         | Rattachez un média (un média contenant le fichier ISO, par exemple une clé de version) à l'hôte de serveur SA. Reportez-vous à la section <b>RSANW-11.x-BuildStickInstr.1.pdf</b> pour obtenir des instructions sur la façon d'obtenir le fichier ISO et de le préparer.              |              |  |  |
|             | Attention : Vous devez utiliser la clé de version libellée « OEMDRV ».                                                                                                    |              |  |  |
| 17.         | Créez l'image de base sur l'hôte à partir du média rattaché.                                                                                                    |              |  |  |
| 18.         | Mettez l'hôte à niveau vers la version 11.1 en exécutant le programme nwsetup-tui sur l'hôte.                                                                                                    |              |  |  |
| 19.         | Répétez les étapes 17, 18 et 19 sur les hôtes suivants :                                                                                                    |              |  |  |
|             | a. Hôte ESA primaire (et les autres hôtes ESA, si applicable).                                                                                                    |              |  |  |
|             | b. Hôte Malware Analysis.                                                                                                    |              |  |  |
|             | c. Hôte Broker ou Concentrator.                                                                                                    |              |  |  |
| 20.         | Installez les services ESA, Malware Analysis et Broker ou Concentrator dans l'interface utilisateur NetWitness 11.1.                                                                                                    |              |  |  |

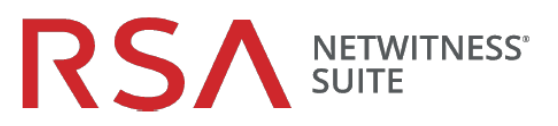

| Tâche                                              | Description                                                                                                    | $\checkmark$ |  |  |
|----------------------------------------------------|----------------------------------------------------------------------------------------------------|--------------|--|--|
| Phase 2                                            | : Mettre à niveau tous les autres hôtes                                                                                                    |              |  |  |
| 21.                                                | Mettez à jour le contenu de all-systems afin que les données de sauvegarde des hôtes de la phase 2 y figurent.                                                                                                    |              |  |  |
| 22.                                                | Exécutez nw-backup.sh en mode TEST afin d'évaluer l'espace nécessaire sur l'hôte externe (par exemple : nw-backup -t -l -D).                                                                                                    |              |  |  |
| 23.                                                | Exécutez nw-backup.sh avec l'indicateur -u pour tous les hôtes de la Phase 2 et confirmez qu'elle se termine sans erreur.                                                                                                    |              |  |  |
| 24.                                                | Confirmez que les fichiers tar de sauvegarde sont enregistrés en local et à distance.                                                                                                    |              |  |  |
| 25.                                                | <ul> <li>Pour tous les autres hôtes :</li> <li>a. Connectez le média (c'est-à-dire la clé ou le DVD ISO) à l'hôte du Serveur SA. Reportez-vous à la section RSANW-11.x-BuildStickInstr.pdf pour obtenir des instructions sur la façon d'obtenir le fichier ISO et de le préparer.</li> <li>b. Créez l'image de base sur l'hôte à partir du média rattaché.</li> <li>c. Mettez l'hôte 10.6.5.x à niveau vers la version 11.1 en exécutant le programme nwsetup-tui sur l'hôte.</li> <li>d. Installez le service de l'hôte dans l'interface utilisateur NetWitness 11.1 :</li> </ul> |              |  |  |
| Effectuer des ajustements suite à la mise à niveau |                                                                                                    |              |  |  |
| 26.                                                | Effectuez les tâches requises à la suite de la mise à niveau pour les fonctionnalités que vous utilisez.                                                                                                    |              |  |  |

## Historique des révisions

| Révision | Date         | Description                 | Auteur |
|----------|--------------|-----------------------------|--------|
| 1.0      | 08 mars 2018 | Version pour les opérations | IDD    |